## <u>Linked Accounts – Adding Authorized</u> <u>Representative</u>

## Patient Invitation/Activation for Trusted Representatives

- When patient wants to invite someone else to view their information and act on behalf of them on their portal account, they will need to invite that person as a trusted representative.
- To invite a trusted representative, the patient will go to Account>Linked Accounts>Invite New in the patient portal.

| Home           | Welcome, Carmen Garcia                    | Español | Account |      |
|----------------|-------------------------------------------|---------|---------|------|
| Messages       |                                           |         |         |      |
| Appointments   | <b>triangle</b>                           |         |         |      |
| Ask a Question |                                           |         |         |      |
| Prescriptions  | Account                                   |         |         |      |
| Pay Bills      | Abooant                                   |         |         |      |
| Health Forms   | My Account                                |         |         |      |
|                | Carmen Garcia<br>Date of Birth: 10/7/1997 |         |         | Edit |
|                | Linked Accounts                           |         |         |      |
|                | Trusted Representatives                   | Un      | link    |      |
|                | Invite New                                |         |         |      |

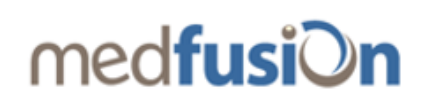

• The patient will then enter the first name, last name, email address, and relationship of the trusted representative they are inviting and then click "Send Invitation."

| Enter the information for a trusted representative who will have the ability to act on<br>behalf of you in the portal. An invitation will be sent via email to this person. |               |   |  |
|----------------------------------------------------------------------------------------------------|---------------|---|--|
| server er jen in ere perter i in mitteren in men eent instername en ne persona.                                                                                             |               |   |  |
| First Name                                                                                                    | Email Address |   |  |
|                                                                                                    |               |   |  |
| Last Name                                                                                                    | Relationship  |   |  |
|                                                                                                    | Spouse        | • |  |

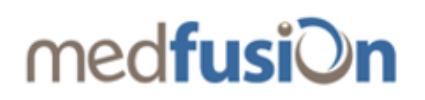

• The trusted representative then receives the invitation email in their inbox and can click "Sign Up!" to accept the trusted representative invitation.

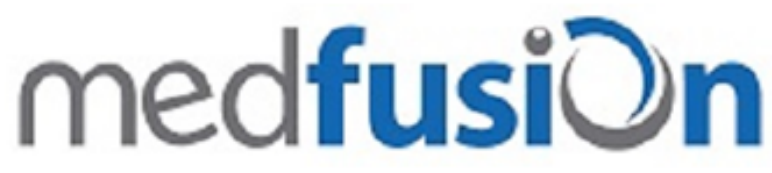

Hi TrustedRep,

Implementation Training GE Centricity's secure patient portal offers convenient features that can save time. Creating an account is fast and easy!

Sign Up!

Once you've signed up for an account, you'll have 24/7 access to our convenient online services.

Having trouble? Copy and paste this url into your web browser: <u>https://www.medfusion.net/implementation-</u> <u>24428/portal/#/representative/activate?uuid=e1b9dbbe-1d66-</u> 4f01-ad64-d3e854f3d355&activationCode=KB1DU5K5&lang=EN

Thank you,

Implementation Training GE Centricity Visit our website

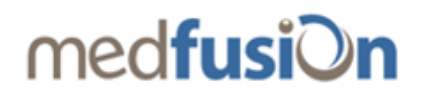

## Patient Portal Functionality

- When a user is signed in to the patient portal, there will be a visual indication at the top of every
  page to inform the user as to which patient is selected at that time. Any information, data, or action
  taken will be done on behalf of the selected patient shown at the top of the screen. In the
  screenshot below, the user is seeing information for Andrew and will be acting on behalf of Andrew
  (1 in image below).
- The user can switch to view or act on behalf of another patient by clicking on the "View Different Patient" dropdown next to the patient indicator (2 in image below).
- If the user is also a patient at this practice, his/her name will be included in the dropdown list with a (You) next to their name. If the user is not a patient (e.g. a parent or trusted representative who is not a patient at the practice), then only the linked patients names are included in the dropdown (3 in image below).
- If there is a badge next to a name in the dropdown list, it indicates that there is either unread messages, a balance due, or a health form to complete for that patient. This alerts the user that they should toggle to that patient in order to complete an outstanding task for that patient (4 in image below).

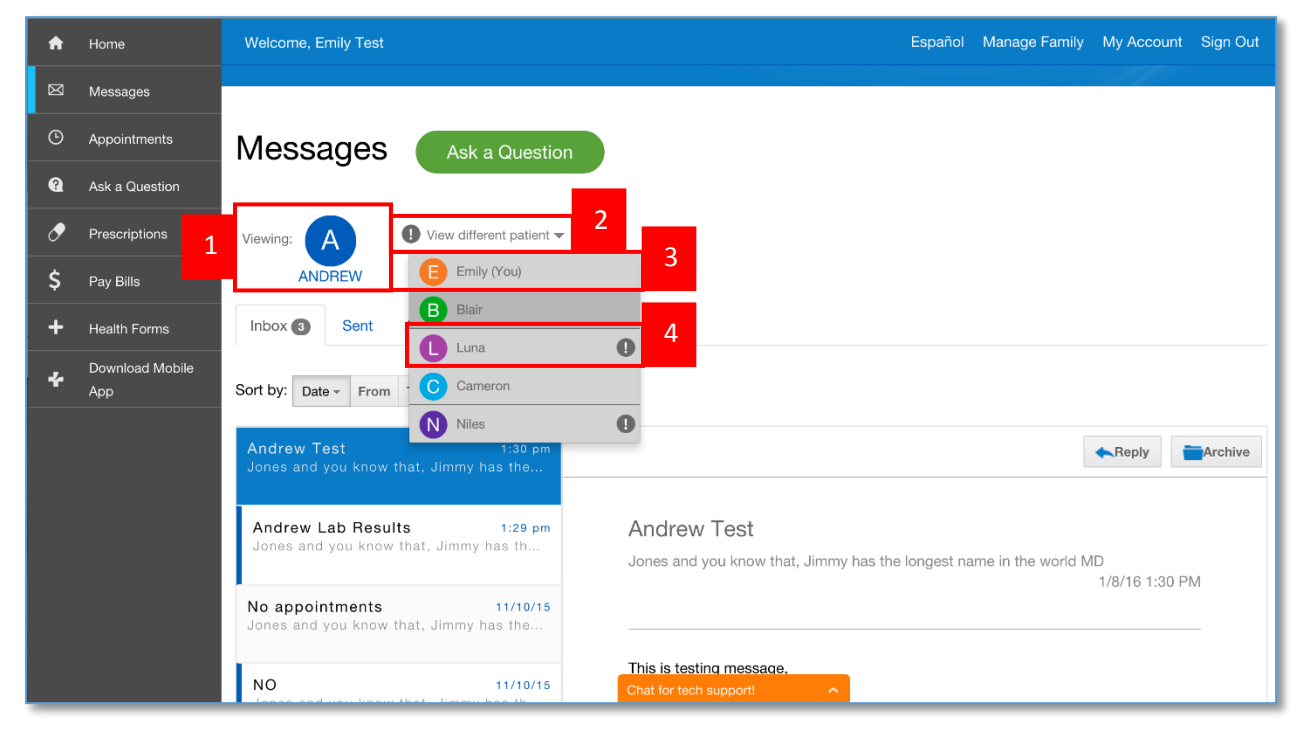

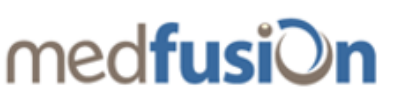

• In Account, the user can view which users are linked to their account either as dependents (underage patients) or as trusted representatives and can unlink them.

|               |                                            | Account | lgn Out |
|---------------|--------------------------------------------|---------|---------|
| Messages      |                                            | -       |         |
| Appointments  | <b>triangle</b>                            |         |         |
|               |                                            |         |         |
| Prescriptions | Account                                    |         |         |
|               |                                            |         |         |
| Health Forms  | My Account                                 |         |         |
|               | C Carmen Garcia<br>Date of Bith: 10/7/1937 | E       | dit     |
|               | Linked Accounts                            |         |         |
|               | Trusted Representatives                    |         |         |
|               | Lucy Younger<br>Date of Burt: 11/24/1961   | Unlink  |         |
|               | Invite New                                 |         |         |

• Health Record (CCD) views, downloads, and transmits activity can also be tracked for the patient by going to Account>Edit>Account Activity

| My account               |                        |                         |  |
|--------------------------|------------------------|-------------------------|--|
| Profile Account activity | Preferences Security - |                         |  |
| User                     | Action taken           | Date & time of activity |  |
| John Boo                 | View                   | 15 Sep, 8:56 AM (2013)  |  |
| Michael Robinson         | Download               | 15 Sep, 7:12 AM (2013)  |  |
| Alexander Robson         | Download               | 15 Sep, 4:34 AM (2013)  |  |
| Jannifer Pinsker         | View                   | 15 Sep, 2:08 AM (2013)  |  |
| Bob Robson               | Transmit               | 15 Sep, 8:56 AM (2013)  |  |
| Michael Robinson         | Transmit               | 15 Sep, 7:12 AM (2013)  |  |
| Jannifer Pinsker         | View                   | 15 Sep, 4:34 AM (2013)  |  |
| John Boo                 | View                   | 15 Sep, 2:08 AM (2013)  |  |
| 00111 200                | 10W                    | 10 000, 200 Part (2010) |  |

• If the signed in user is not a patient, they can view and edit each dependent's profile and preferences by clicking 'Edit' by the patient of their choice. The user can also view and edit their own email, password, and username.

| Home           | Welcome, Carmen Garcia                    |    | Account |      |
|----------------|-------------------------------------------|----|---------|------|
| Messages       | triangle                                  |    |         |      |
| Appointments   |                                           |    |         |      |
| Ask a Question |                                           |    |         |      |
| Prescriptions  | Account                                   |    |         |      |
| Pay Bills      |                                           |    |         |      |
| Health Forms   | Hesith Forms My Account                   |    |         |      |
|                | Carmen Garcia                             |    |         | Edit |
|                | Linked Accounts                           |    |         |      |
|                | Dependents                                |    |         |      |
|                | Kalle Gerbla<br>Dele of Birth: 02/14/2006 | Un | link    | Edit |
|                | Tommy Garcia<br>Delex of Birth: 1007/2014 | Un | link    | Edit |

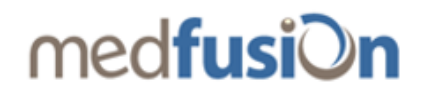